## วิธีตั้งค่าการเชื่อมต่อ VPN ในระบบ iOS เพื่อเข้าใช้ฐานข้อมูลทางการแพทย์ คณะแพทยศาสตร์ มหาวิทยาลัยธรรมศาสตร์

- <u>ขั้นตอนที่ 1</u> เครื่องใช้งาน Internet ได้ <u>ขั้นตอนที่ 2</u> ติดตั้ง VPN แบบ L2TP
  - บน Desktop ให้เลือกระบบติดตั้ง > การตั้งค่า(Setting)

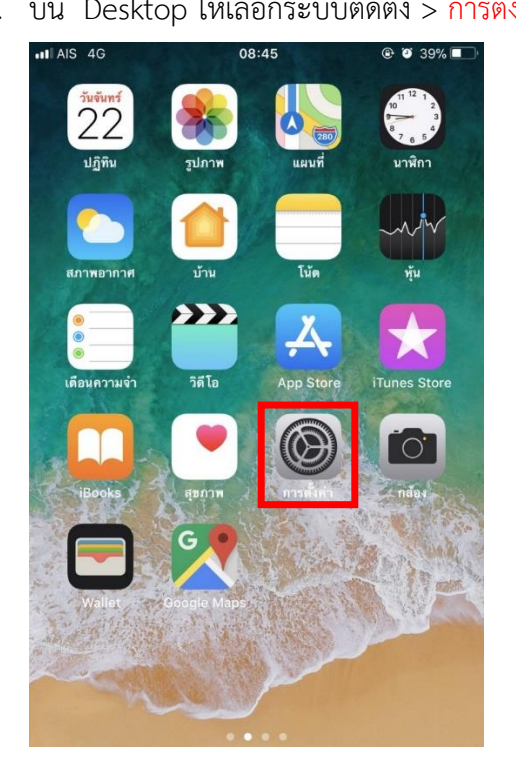

2. กดเลือก > ทั่วไป

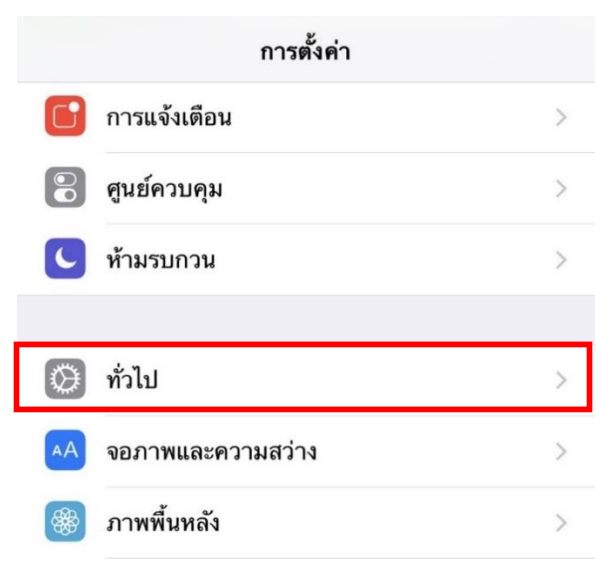

## 3. กดเลือก >VPN

| <b>&lt;</b> การตั้งค่า ทั่วไป       |                 |   |
|-------------------------------------|-----------------|---|
| การจำกัด                            | ปิด             | > |
|                                     |                 |   |
| วันที่และเวลา                       |                 | > |
| แป้นพิมพ์                           |                 | > |
| ภาษาและภูมิภาค                      |                 | > |
| พจนานุกรม                           |                 | > |
|                                     |                 |   |
| เชื่อมข้อมูลกับ iTunes ผ่านทาง Wi-F | i               | > |
| VPN                                 | ไม่ได้เชื่อมต่อ | > |
|                                     |                 |   |

4. กดเลือก >เพิ่มการกำหนดค่า VPN

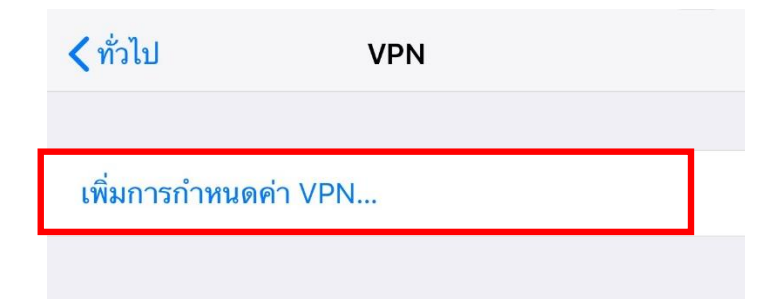

## 5. ใส่ข้อมูลดังนี้

| ยกเลิก       | MED             | เสร็จสิ้น  | 7 |
|--------------|-----------------|------------|---|
|              |                 |            |   |
| ประเภท       |                 | L2TP       | 1 |
|              |                 |            |   |
| คำอธิบาย     | MED 2           |            |   |
| เซิร์ฟเวอร์  | 203.131.209.132 | 3          |   |
| บัญชี        | ВЕТО029 4       |            |   |
| RSA Secur    | ID              |            |   |
| รหัสผ่าน     | 5               |            |   |
| ข้อมูลลับ    |                 | 6          |   |
| ส่งทุกช่องทา | ١٩              |            |   |
| พร็อกซึ่     |                 |            |   |
| ปิด          | กำหนดเอง        | อัต โนมัติ |   |

- 1 เลือกประเภทการเชื่อมต่อ >L2TP
- 2 ตั้งชื่อการเชื่อมต่อ >MED
- **3** ไอพีเซิร์ฟเวอร์ >203.131.209.132
- 4 บัญชีที่ทางคณะแพทยศาสตร์ออกให้ เช่น >6711670438, AOT0001(ใช้ตัวพิมพ์ใหญ่)
- 5 รหัสผ่านเป็นเลขบัตรประชาชน 6 ตัวหลัง เช่น >415263
- 6 ข้อมูลลับ >medtu2533
- 7 กดปุ่ม >เสร็จสิ้น

กดปุ่มเชื่อมต่อ หากสำเร็จปุ่มสถานะจะเป็นสีเขียว

| AIS 4G VPN         | 09:05 | @ 0 37% 🔲 |
|--------------------|-------|-----------|
| < ทั่วไป           | VPN   |           |
|                    |       |           |
| การกำหนดค่า VPN    |       |           |
| สถานะ              | เชื่  | อมต่ออยู่ |
|                    |       |           |
| MED<br>ไม่ทราบ     |       | í         |
|                    |       |           |
| เพิ่มการกำหนดค่า \ | /PN   |           |